### **opentext**<sup>™</sup>

## **D2 Smartview SDK**

version: 24.4.0

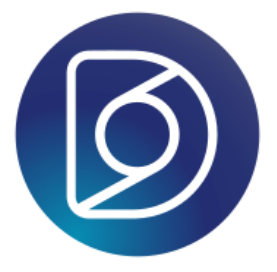

## Table of contents:

- Documentum D2 Smartview SDK
  - How to prepare and start with the development environment
    - 1. Download the developer tools for your OS:
    - 2. Install the developer tools for your OS
    - 3. Create the development workspace:
    - 4. Get familiar with Workspace assistant
    - 5. Create a plugin project:
    - 6. Getting started with SDK development
    - 7. Start coding
- Architecture
  - Technology
- Documentum D2 Smartview SDK
  - How to prepare and start with the development environment
    - 1. Download the developer tools for your OS:
    - 2. Install the developer tools for your OS
    - 3. Create the development workspace:
    - 4. Get familiar with Workspace assistant
    - 5. Create a plugin project:
    - 6. Getting started with SDK development
    - 7. Start coding
- Overview
- Documentum D2 Smartview SDK
  - How to prepare and start with the development environment
    - 1. Download the developer tools for your OS:
    - 2. Install the developer tools for your OS
    - 3. Create the development workspace:
    - 4. Get familiar with Workspace assistant
    - 5. Create a plugin project:
    - 6. Getting started with SDK development
    - 7. Start coding

## **Documentum D2 Smartview SDK**

The D2 Smart View SDK consists of sources, binaries, documentation, and samples for -

- D2 Smartview UI extension environment.
- D2-REST services extension environment.
- D2 plugin development environment.

It also includes a few tools to create and maintain a development workspace.

With the D2 Smart View SDK you can build enterprise-ready software components for Documentum D2 Smartview runtime to cater custom business needs.

#### Out of the box, D2 Smart View landing page looks like:

| opentext <sup>®</sup>   Documentum D2 CE 23.2 | Q(                                                          |                                                          |                                             |
|-----------------------------------------------|-------------------------------------------------------------|----------------------------------------------------------|---------------------------------------------|
|                                               |                                                             | My tasks                                                 | 😢 My workflows                              |
|                                               |                                                             | In Review                                                |                                             |
|                                               | Workflow Overview                                           | In Review                                                |                                             |
|                                               |                                                             | In Review                                                | Total<br>38                                 |
| Document List                                 |                                                             | In Review                                                |                                             |
|                                               |                                                             | In Review                                                |                                             |
|                                               | Image Library                                               | Leverage agile frameworks to provide a robust synce Init | Running 32                                  |
|                                               |                                                             | Approve                                                  | Paused 3                                    |
|                                               |                                                             | Annowe                                                   |                                             |
| G Search                                      |                                                             | + New                                                    | Checked Out                                 |
| Q My last search                              | $(\underline{\underline{\mathbf{q}}})$ Find files by status |                                                          | 08628-OpenText-Documentum-D2+Pack-Prod      |
| My saved searches                             |                                                             |                                                          | 1.4 Reference Section                       |
| 435                                           |                                                             | (+) Add file                                             | P 123.docx                                  |
| All Case 1000 Docs                            | ( <u><u>•</u>) Checked out documents report</u>             |                                                          | W 123.docx                                  |
| Q Demo QF 1                                   |                                                             | 1 Upload file                                            | 1257px-ISS_configuration_2017-06_en.svg.png |
| Q Dev User Search 1                           |                                                             |                                                          | 2.3 Quality Overall Summary                 |
| Q Dev User search 2                           | Q Quick doc search                                          | ( Pload folder                                           | 2.3.P Drug Product (Name, Dosage form)      |
|                                               |                                                             |                                                          | 2.3.S Drug Substance (Name: Manufacturer)   |

### How to prepare and start with the development environment

- 1. Download developer tools
- 2. Install developer tools

- 3. Create the development workspace
- 4. Get familiar with SDK tools
- 5. Create a plugin project
- 6. Start coding

### 1. Download the developer tools for your OS:

| JDK         | - JDK is required to compile Java code present within a development     |
|-------------|-------------------------------------------------------------------------|
| workspace.  |                                                                         |
|             | Use JDK 17 or later.                                                    |
|             | See https://openjdk.java.net                                            |
| Maven       | - Apache maven is the secondary build tool used in this SDK development |
| workspace.  |                                                                         |
|             | Recommended version is 3.8.2. A different version may not be fully      |
| compatible. |                                                                         |
|             | See https://maven.apache.org                                            |
| NodeJS      | - JavaScript VM to execute the SDK tools, build tools and to run the    |
| development | web server for UI code.                                                 |
|             | Recommended version is 20 LTS. A different version may not be fully     |
| compatible. |                                                                         |
|             | See http://nodejs.org.                                                  |
| Grunt       | - JavaScript task runner for building and testing UI code.              |
|             | See http://gruntjs.com. Nothing to be downloaded from this URL though.  |

### 2. Install the developer tools for your OS

JDK - Run installer. Set the JAVA\_HOME path variable to point to the JDK root directory. Maven - Unzip & extract to a directory. Set MAVEN\_HOME environment variable pointing to the directory. Update PATH variable accordingly so that Maven commands can be executed from command-line/terminal. NodeJS - Install the package for your OS. Set NPM\_HOME path variable pointing to the NodeJS installation directory. Update PATH variable so that Node & NPM commands can be executed from command-line. It is recommended to avoid installing NodeJS under 'Program Files' as

| doing that | has been known to create                                             |
|------------|----------------------------------------------------------------------|
|            | problem some times.                                                  |
| NPM        | - Update the NPM module management tool to the latest version:       |
|            | npm install -g npm@latest                                            |
|            |                                                                      |
| Grunt      | - Install the command line task runner client as a global NPM module |
|            | npm install -g grunt-cli                                             |
|            |                                                                      |

#### 3. Create the development workspace:

# 1. Extract the SDK # 2. Open a command prompt at the extracted folder # Execute batch script ws-init.bat >ws-init.bat # It will take a while to fully initialize the workspace. # Once initialization completes successfully, the workspace assistant starts automatically. Select "Check out documentation" option to open documentation in default browser. # # The directory where SDK was extracted becomes the root of the development workspace. # It doesn't require to run ws-init.bat inside the initialized workspace again, unless some other instructions specifically says to do so. # If you want to run the workspace assistant anytime later, open a command prompt/terminal at workspace root directory and run >npm start # Select "Nothing", to terminate the workspace assitant, if wanted. # To access the documentation without the workspace assistant, you can run the following command in a command prompt/terminal at the workspace root.

#### 4. Get familiar with Workspace assistant

Check out the Workspace assistant. It's a good idea to familiarize yourself with the general aspects of the SDK, this can be done later though.

>npm run documentation

### 5. Create a plugin project:

```
# Open command prompt at workspace root and run
>npm start
# Select "Create a new plugin project" from the workspace assistant options.
# Follow on-screen instruction and anser questions to create your first plugin project.
# Once done, type and run-
>npm run build
# Or, alternatively run the workspace assistant again and select "Build all plugins in
this workspace" option.
# This will build all projects in the workspace
```

### 6. Getting started with SDK development

If you are a new SDK developer, you can check out this documentation to get started.

### 7. Start coding

Check out the API documentation and start coding as per business requirement.

## Architecture

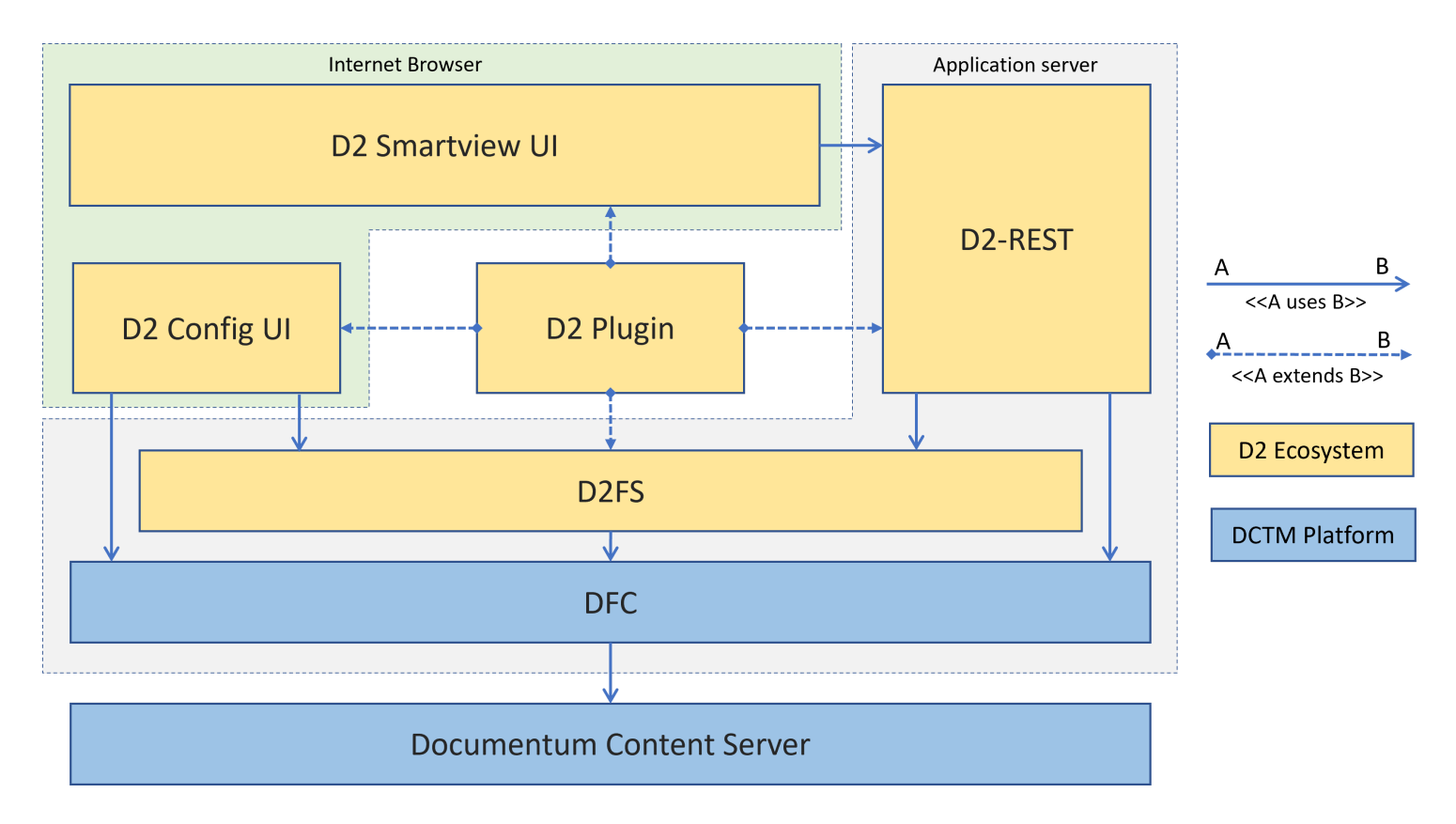

A simplified representation of the D2 Smartview(D2SV) runtime.

A central component of the runtime is D2 Plugins a.k.a D2FS Plugins. A D2 Plugin is loaded dynamically in the D2SV Ecosystem and it can primarily augment functions of D2 Foundation Services(D2FS).

The D2SV SDK API is built around the same D2 Plugins architecture and additionally it can augment functions of D2SV UI & D2FS-REST runtime.

The SDK deals with hybrid Maven + NodeJS project which has both Java & Javascript code along with other static resources organized in a certain structure. Upon build, the SDK compiles and packages the built output into a Jar. This Jar file can then be dropped inside the **lib** folder of a D2 Smartview runtime. The D2SV runtime loads the pluggable components from within the Jar dynamically.

### Technology

The D2 Smartview is a web application and requires a hybrid middleware runtime. JVM runs the Java written back-end code and an Internet browser's Javascript VM runs the front-end. All the communication between FE & BE happens through AJAX request-response.

- The Java based back-end uses the Spring WebMVC Framework, configured to run in an application container, along with other proprietary and open-source libraries.
- The Javascript front-end uses Backbone & Marionette UI framework along with jQuery, RequireJS, Underscore, Handlebars etc. libraries.

## **Documentum D2 Smartview SDK**

The D2 Smart View SDK consists of sources, binaries, documentation, and samples for -

- D2 Smartview UI extension environment.
- D2-REST services extension environment.
- D2 plugin development environment.

It also includes a few tools to create and maintain a development workspace.

With the D2 Smart View SDK you can build enterprise-ready software components for Documentum D2 Smartview runtime to cater custom business needs.

#### Out of the box, D2 Smart View landing page looks like:

| Dentext   Documentum D2 CE 23.2 |                                                                     | earch                                                    |                                             |
|---------------------------------|---------------------------------------------------------------------|----------------------------------------------------------|---------------------------------------------|
|                                 |                                                                     | My tasks                                                 | 🚱 My workflows                              |
|                                 | Workflow Overview                                                   | In Review                                                |                                             |
|                                 |                                                                     | In Review                                                |                                             |
|                                 |                                                                     | In Review                                                | Total<br>38                                 |
| Document List                   |                                                                     | In Review                                                |                                             |
|                                 |                                                                     | In Review                                                |                                             |
|                                 | Image Library                                                       | Leverage agile frameworks to provide a robust synce Init | Running 32                                  |
|                                 |                                                                     | ≦ Approve                                                | Paused 3                                    |
|                                 |                                                                     |                                                          |                                             |
| C Search                        |                                                                     |                                                          | 🙆 Checked Out                               |
| Q My last search                | Find files by status                                                |                                                          | 08628-OpenText-Documentum-D2+Pack-Prod      |
| My saved searches               |                                                                     |                                                          | 1.4 Reference Section                       |
| 435                             | $\sim$                                                              | + Add file                                               | 123.docx                                    |
| All Case 1000 Docs              | $(\underline{\underline{\mathbf{Q}}})$ Checked out documents report |                                                          | 123.docx                                    |
| Demo QF 1                       |                                                                     | Upload file                                              | 1257px-ISS_configuration_2017-06_en.svg.png |
| Q Dev User Search 1             |                                                                     |                                                          | 2.3 Quality Overall Summary                 |
| Q Dev User search 2             | Q Quick doc search                                                  | Dpload folder                                            | 2.3.P Drug Product (Name, Dosage form)      |
|                                 |                                                                     |                                                          | 2.3.S. Drug Substance (Name, Manufacturer)  |

### How to prepare and start with the development environment

- 1. Download developer tools
- 2. Install developer tools

- 3. Create the development workspace
- 4. Get familiar with SDK tools
- 5. Create a plugin project
- 6. Start coding

### 1. Download the developer tools for your OS:

| JDK         | - JDK is required to compile Java code present within a development     |
|-------------|-------------------------------------------------------------------------|
| workspace.  |                                                                         |
|             | Use JDK 17 or later.                                                    |
|             | See https://openjdk.java.net                                            |
| Maven       | - Apache maven is the secondary build tool used in this SDK development |
| workspace.  |                                                                         |
|             | Recommended version is 3.8.2. A different version may not be fully      |
| compatible. |                                                                         |
|             | See https://maven.apache.org                                            |
| NodeJS      | - JavaScript VM to execute the SDK tools, build tools and to run the    |
| development | web server for UI code.                                                 |
|             | Recommended version is 20 LTS. A different version may not be fully     |
| compatible. |                                                                         |
|             | See http://nodejs.org.                                                  |
| Grunt       | - JavaScript task runner for building and testing UI code.              |
|             | See http://gruntjs.com. Nothing to be downloaded from this URL though.  |

### 2. Install the developer tools for your OS

JDK - Run installer. Set the JAVA\_HOME path variable to point to the JDK root directory. Maven - Unzip & extract to a directory. Set MAVEN\_HOME environment variable pointing to the directory. Update PATH variable accordingly so that Maven commands can be executed from command-line/terminal. NodeJS - Install the package for your OS. Set NPM\_HOME path variable pointing to the NodeJS installation directory. Update PATH variable so that Node & NPM commands can be executed from command-line. It is recommended to avoid installing NodeJS under 'Program Files' as

| doing that | has been known to create                                             |
|------------|----------------------------------------------------------------------|
|            | problem some times.                                                  |
| NPM        | - Update the NPM module management tool to the latest version:       |
|            | npm install -g npm@latest                                            |
|            |                                                                      |
| Grunt      | - Install the command line task runner client as a global NPM module |
|            | npm install -g grunt-cli                                             |
|            |                                                                      |

#### 3. Create the development workspace:

# 1. Extract the SDK # 2. Open a command prompt at the extracted folder # Execute batch script ws-init.bat >ws-init.bat # It will take a while to fully initialize the workspace. # Once initialization completes successfully, the workspace assistant starts automatically. Select "Check out documentation" option to open documentation in default browser. # # The directory where SDK was extracted becomes the root of the development workspace. # It doesn't require to run ws-init.bat inside the initialized workspace again, unless some other instructions specifically says to do so. # If you want to run the workspace assistant anytime later, open a command prompt/terminal at workspace root directory and run >npm start # Select "Nothing", to terminate the workspace assitant, if wanted. # To access the documentation without the workspace assistant, you can run the following command in a command prompt/terminal at the workspace root.

>npm run documentation

#### 4. Get familiar with Workspace assistant

Check out the Workspace assistant. It's a good idea to familiarize yourself with the general aspects of the SDK, this can be done later though.

### 5. Create a plugin project:

```
# Open command prompt at workspace root and run
>npm start
# Select "Create a new plugin project" from the workspace assistant options.
# Follow on-screen instruction and anser questions to create your first plugin project.
# Once done, type and run-
>npm run build
# Or, alternatively run the workspace assistant again and select "Build all plugins in
this workspace" option.
# This will build all projects in the workspace
```

### 6. Getting started with SDK development

If you are a new SDK developer, you can check out this documentation to get started.

### 7. Start coding

Check out the API documentation and start coding as per business requirement.

### **Overview**

The API includes classes, objects, methods & extension points that could be used to enhance/alter existing components of D2SV runtime or write brand new components for it.

The D2SV runtime is comprised of

#### () FRONT-END

Runs on Internet browsers, written using Javascript, HTML, CSS.

Components of the application are loaded using RequireJS framework that comes bundled with the runtime. A bunch of other open-source libraries are pre-packed as part of the runtime. Below is a list of libraries and their RequireJS module dependency path -

- BackboneJS (nuc/lib/backbone)
- MarionetteJS (nuc/lib/marionette)
- UnderscoreJS (nuc/lib/underscore)
- jQuery (nuc/lib/jquery)
- MomentJS (nuc/lib/moment)
- jQuery Fancy tree (d2/lib/fancytree/jquery.fancytree)
- D3 JS (csui/lib/d3)

Available requirejs plugins -

- i18n Loads a localization module
- hbs Loads handlebar template files (\*.hbs)
- json Loads JSON files (\*.json)
- css Loads CSS files (\*.css)

## **opentext**<sup>™</sup>

### BACK-END

Runs on Web application container, Written in Java.

## **Documentum D2 Smartview SDK**

The D2 Smart View SDK consists of sources, binaries, documentation, and samples for -

- D2 Smartview UI extension environment.
- D2-REST services extension environment.
- D2 plugin development environment.

It also includes a few tools to create and maintain a development workspace.

With the D2 Smart View SDK you can build enterprise-ready software components for Documentum D2 Smartview runtime to cater custom business needs.

#### Out of the box, D2 Smart View landing page looks like:

| Dentext <sup>®</sup>   Documentum D2 CE 23.2 | Q <i>s</i>                                                  | earch                                                    |                                             |
|----------------------------------------------|-------------------------------------------------------------|----------------------------------------------------------|---------------------------------------------|
|                                              |                                                             | My tasks                                                 | 🚱 My workflows                              |
|                                              | Workflow Overview                                           | S In Review                                              |                                             |
|                                              |                                                             | In Review                                                |                                             |
|                                              |                                                             | In Review                                                | Total<br>38                                 |
| Document List                                |                                                             | In Review                                                |                                             |
|                                              |                                                             | In Review                                                |                                             |
|                                              | Image Library                                               | Leverage agile frameworks to provide a robust synce Init | Running 32                                  |
|                                              |                                                             | Approve                                                  | Paused 3                                    |
|                                              |                                                             |                                                          |                                             |
| Search                                       |                                                             | + New                                                    | 🕜 Checked Out                               |
| Q My last search                             | $(\underline{\underline{\mathbf{e}}})$ Find files by status |                                                          | 08628-OpenText-Documentum-D2+Pack-Prod      |
| My saved searches                            |                                                             |                                                          | 1.4 Reference Section                       |
| Q 435                                        |                                                             | + Add file                                               | P 123.docx                                  |
| All Case 1000 Docs                           | (a) Checked out documents report                            |                                                          | W 123.docx                                  |
| Demo QF 1                                    |                                                             | 1 Upload file                                            | 1257px-ISS_configuration_2017-06_en.svg.png |
| Q Dev User Search 1                          |                                                             |                                                          | 2.3 Quality Overall Summary                 |
| Q Dev User search 2                          | Q Quick doc search                                          | Dipload folder                                           | 2.3.P Drug Product (Name, Dosage form)      |
|                                              |                                                             |                                                          | 2.3.S Drug Substance (Name, Manufacturer)   |

### How to prepare and start with the development environment

- 1. Download developer tools
- 2. Install developer tools

- 3. Create the development workspace
- 4. Get familiar with SDK tools
- 5. Create a plugin project
- 6. Start coding

### 1. Download the developer tools for your OS:

| JDK         | - JDK is required to compile Java code present within a development     |
|-------------|-------------------------------------------------------------------------|
| workspace.  |                                                                         |
|             | Use JDK 17 or later.                                                    |
|             | See https://openjdk.java.net                                            |
| Maven       | - Apache maven is the secondary build tool used in this SDK development |
| workspace.  |                                                                         |
|             | Recommended version is 3.8.2. A different version may not be fully      |
| compatible. |                                                                         |
|             | See https://maven.apache.org                                            |
| NodeJS      | - JavaScript VM to execute the SDK tools, build tools and to run the    |
| development | web server for UI code.                                                 |
|             | Recommended version is 20 LTS. A different version may not be fully     |
| compatible. |                                                                         |
|             | See http://nodejs.org.                                                  |
| Grunt       | - JavaScript task runner for building and testing UI code.              |
|             | See http://gruntjs.com. Nothing to be downloaded from this URL though.  |

### 2. Install the developer tools for your OS

JDK - Run installer. Set the JAVA\_HOME path variable to point to the JDK root directory. Maven - Unzip & extract to a directory. Set MAVEN\_HOME environment variable pointing to the directory. Update PATH variable accordingly so that Maven commands can be executed from command-line/terminal. NodeJS - Install the package for your OS. Set NPM\_HOME path variable pointing to the NodeJS installation directory. Update PATH variable so that Node & NPM commands can be executed from command-line. It is recommended to avoid installing NodeJS under 'Program Files' as

| doing that | has been known to create                                             |
|------------|----------------------------------------------------------------------|
|            | problem some times.                                                  |
| NPM        | - Update the NPM module management tool to the latest version:       |
|            | npm install -g npm@latest                                            |
|            |                                                                      |
| Grunt      | - Install the command line task runner client as a global NPM module |
|            | npm install -g grunt-cli                                             |
|            |                                                                      |

#### 3. Create the development workspace:

# 1. Extract the SDK # 2. Open a command prompt at the extracted folder # Execute batch script ws-init.bat >ws-init.bat # It will take a while to fully initialize the workspace. # Once initialization completes successfully, the workspace assistant starts automatically. Select "Check out documentation" option to open documentation in default browser. # # The directory where SDK was extracted becomes the root of the development workspace. # It doesn't require to run ws-init.bat inside the initialized workspace again, unless some other instructions specifically says to do so. # If you want to run the workspace assistant anytime later, open a command prompt/terminal at workspace root directory and run >npm start # Select "Nothing", to terminate the workspace assitant, if wanted. # To access the documentation without the workspace assistant, you can run the following command in a command prompt/terminal at the workspace root.

>npm run documentation

#### 4. Get familiar with Workspace assistant #

Check out the Workspace assistant. It's a good idea to familiarize yourself with the general aspects of the SDK, this can be done later though.

### 5. Create a plugin project:

```
# Open command prompt at workspace root and run
>npm start
# Select "Create a new plugin project" from the workspace assistant options.
# Follow on-screen instruction and anser questions to create your first plugin project.
# Once done, type and run-
>npm run build
# Or, alternatively run the workspace assistant again and select "Build all plugins in
this workspace" option.
# This will build all projects in the workspace
```

### 6. Getting started with SDK development

If you are a new SDK developer, you can check out this documentation to get started.

### 7. Start coding

Check out the API documentation and start coding as per business requirement.